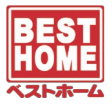

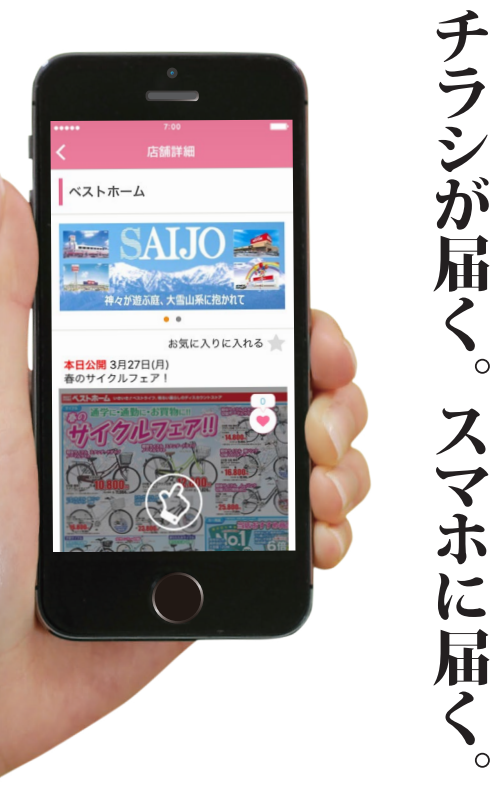

### ベストホームのチラシがスマホで見れます!

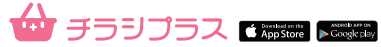

 AppStoreまたはGooglePlayより「チラシプラス」で検索。 または右記QRコードよりアプリをインストール。

2 チラシプラスアプリで、左上のメニューから 「お店を探す」→「お店の名前から探す」の検索窓に 「ベストホーム」と入力し、目的のお店を「お気に入り」 に登録。

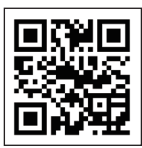

0

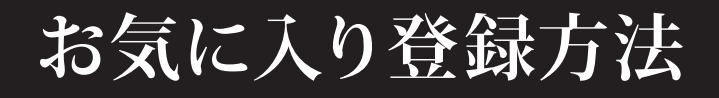

# 1 まずはアプリをインストール! 🍲 チラシプラス

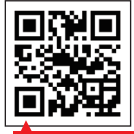

### 便利に使える無料アプリです

こちらのQRコードからアプリをインスト ールしてご利用ください。暮らしに役立 つ情報が盛り沢山のアプリです! チラシプラス 検索

チラシプラスと検索してください。

#### iPhone・Android共通

## 2 ベストホームのお店をお気に入りに登録して下さい。

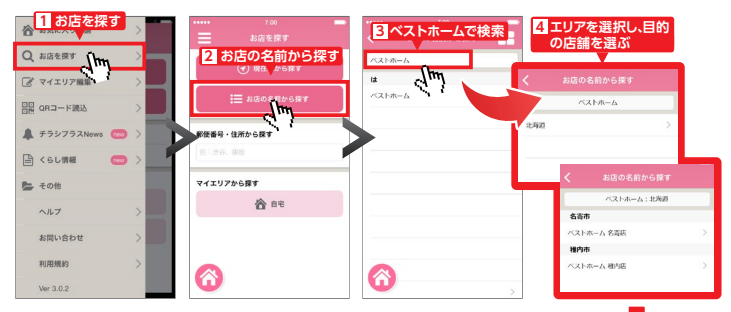

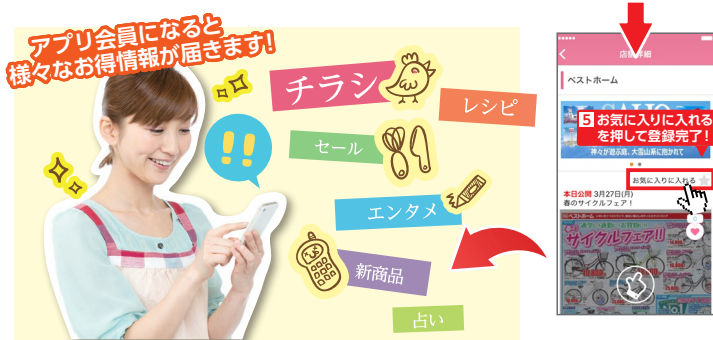